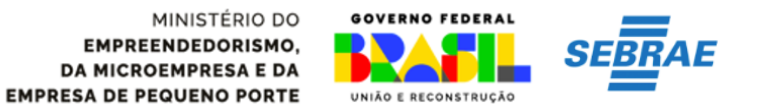

#### PRIMEIRO ACESSO AO DET:

https://det.sit.trabalho.gov.br/login?r=%2Fservicos

#### 1- Entrar com a conta gov.br:

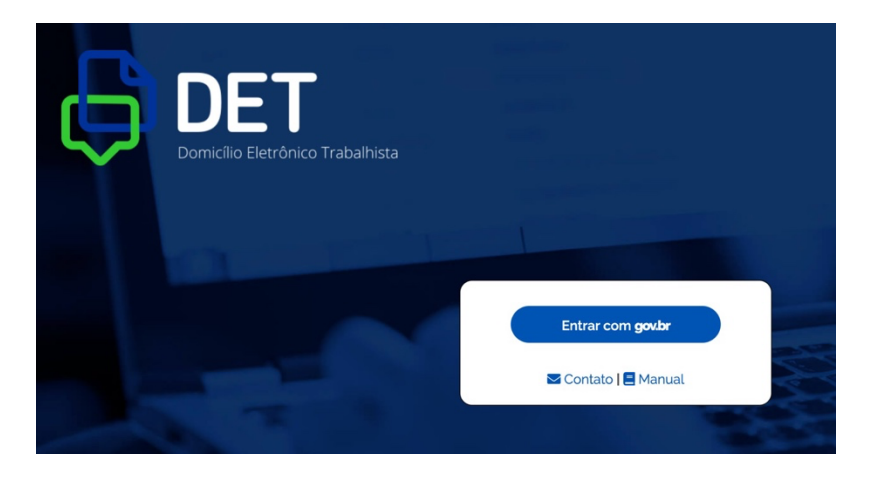

### 2- Autorizar o uso de dados pessoais:

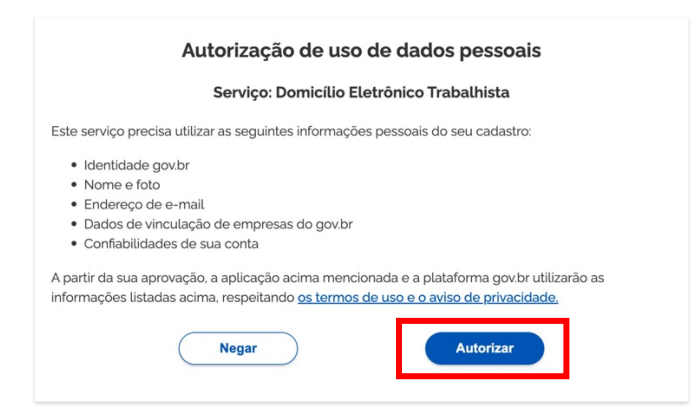

3- Concordar com o Termo de Uso e Aviso de Privacidade:

|                                                                | Termo de Uso e Aviso de Privacidade                                                                                   |
|----------------------------------------------------------------|----------------------------------------------------------------------------------------------------|
|                                                                | Novo Versão 3.0 - Publicado em 27/10/2023                                                                             |
| Nossos Termos de Uso e Av                                      | iso de Privacidade estão adequados à Lei Geral de Proteção de Dados (LGPD) e ainda melhoram a sua experiência.        |
| As principais atualizações s<br>como:                          | ão informações complementares sobre os serviços de Identidade Digital, que fazem parte do Acesso e Aplicativo gov.br, |
| <ul> <li>Tratamento de da</li> <li>Tratamento de da</li> </ul> | dos pessoais para a Carteira de Documentos;<br>dos pessoais para a Prova de Vida.                                     |
| Por favor, leia abaixo nosso<br>atualizações.                  | s Termos de Uso e Aviso de Privacidade atualizados. Se você continuar a usar sua conta gov.br, você concorda com noss |
| Se você já possui uma con                                      | a gov.br e deseja excluí-la, encaminhe sua solicitação por meio do serviço Solicitar Atendimento Conta GOV.BR.        |
| Para esclarecer dúvidas, su                                    | gerir melhorias e fazer reclamações, utilize a ouvidoria do canal Fala.BR.                                            |
|                                                                |                                                                                                    |
|                                                                |                                                                                                    |
|                                                                | TERMO DE USO                                                                                                    |
|                                                                | Concordo                                                                                                    |

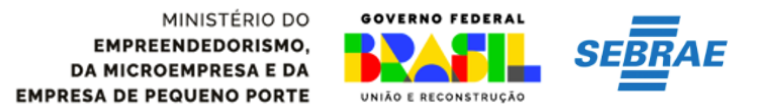

# 4- Obrigatoriamente cadastrar a palavra- chave:

| =                                  | DET - Domicílio Eletrônico Trabalhista                                                                               |                                                                                                    | <b>Q</b> $\sim$ Salr                          |
|------------------------------------|----------------------------------------------------------------------------------------------------|----------------------------------------------------------------------------------------------------|-----------------------------------------------|
| <b>*</b> > 1                       | Dados Cadastrais                                                                                                    |                                                                                                    | Sessão: 29 min 48 seg                         |
|                                    |                                                                                                    | Empregador: 048                                                                                     | LIRA Strocar Perfil                           |
| Dad<br>Os enc<br>chave             | los Cadastrais<br>Jereços de e-mail cadastrados serão utilizados para<br>fará parte da identificação dessa mensagem. | o envio de mensagem, informando a entrega de comunicação importante ou c                            | de atos oficiais na caixa postal e a palavra- |
| 4                                  | Ao acessar o sistema pela primeira vez, é nece                                                                       | əssário cadastrar a palavra-chave e, pelo menos, um e-mail para prosseguir.                         | ×                                             |
| Palavra                            | chave                                                                                                    |                                                                                                    |                                               |
| CPF                                | Nome                                                                                                    | Endereço                                                                                            |                                               |
|                                    |                                                                                                    |                                                                                                    |                                               |
| 5                                  | - Clicar em adiciona                                                                                                 | ar:                                                                                                 |                                               |
|                                    |                                                                                                    | Empregador: 40.25                                                                                   | A Trocar Perfil                               |
| ados<br>s endereço<br>lentificação | Cadastrais<br>os de e-mail cadastrados serão utilizados para o envio de mensag<br>dessa mensagem.                    | am, informando a entrega de comunicação importante ou de atos oficiais na caixa postal e a palavra- | -chave fará parte da                          |
| <b>A</b>                           | lo acessar o sistema pela primeira vez, é necessário cadastrar a p                                                   | salavra-chave e, pelo menos, um e-mail para prosseguir.                                             | ×                                             |

| CNPJ                 | Nome Empresarial | Endereço |                 |
|----------------------|------------------|----------|-----------------|
| CPF Responsável      |                  |          |                 |
| Contatos             |                  |          | + Adicionar     |
| Nome                 | E-mail           | Telefone | Ações           |
| Nenhum item encontra | ado              |          |                 |
|                      |                  |          | Cancelar Salvar |

Palavra-chave

6- Incluir os dados: Nome, E-mail e Telefone, clicar em adicionar e depois salvar:

| E ST MAR DET - Domici           | ilio Eletrônico Trabalhista |                 |                       |
|---------------------------------|-----------------------------|-----------------|-----------------------|
| 🛪 > Dados Cadastrais            | Adicionar Contato           |                 | Sessão: 29 min 02 seg |
|                                 | Nome                        | E-mail Telefone | LE F NNER LIRA        |
| Dados Cadastrai                 | S                           |                 |                       |
| chave fará parte da identificad | çå de:                      | Cancelar        | Adicionar             |
| Palavra-chave                   |                             |                 |                       |
| CPF                             | Nome                        | Endereço        |                       |
|                                 |                             |                 |                       |
| Contatos                        |                             |                 | + Adicionar           |
| Nome                            | E-mail                      | Telefone        | Ações                 |
| Nenhum item encontrado          |                             |                 |                       |
|                                 |                             |                 | Cancelar Salvar       |

Pronto você finalizou a atualização cadastral!!!

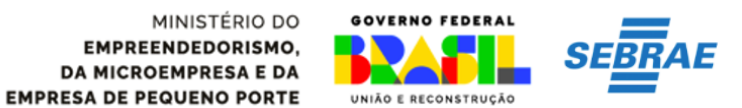

# 7- Clicar em trocar perfil:

|                                                     |                                                                                                   | Empregador: 048.                                                       | ER LIR LIR                            |
|-----------------------------------------------------|---------------------------------------------------------------------------------------------------|------------------------------------------------------------------------|---------------------------------------|
| Dados Cac<br>Ds endereços de e<br>have fará parte d | dastrais<br>e-mail cadastrados serão utilizados para o envio o<br>a identificação dessa mensagem. | de mensagem, informando a entrega de comunicação importante ou de atos | oficiais na caixa postal e a palavra- |
| Alteraç                                             | ção efetuada com sucesso.                                                                         |                                                                        | ×                                     |
| alavra-chave                                        |                                                                                                   |                                                                        |                                       |
| PF                                                  | Nome                                                                                              | Endereço                                                               |                                       |
| Contatos                                            |                                                                                                   |                                                                        | + Adicionar                           |
| Nome                                                | E-mail                                                                                            | Telefone                                                               | Ações                                 |
|                                                     |                                                                                                   |                                                                        | <b>e</b> 🖻                            |
|                                                     |                                                                                                   |                                                                        | Cancelar Salvar                       |

8- Selecionar Responsável Legal Perante à RFB e preencher com o número do CNPJ e selecionar:

| Trocar Perfil                             | × |
|-------------------------------------------|---|
| Perfil                                    |   |
| Responsável Legal do CNPJ perante à RFB 🗸 |   |
|                                           |   |
|                                           |   |
|                                           |   |
|                                           |   |
| Cancelar Seleciona                        | r |

9- Preencher obrigatoriamente a palavra-chave:

|                                                                          |                                                               | Empregador: 40.25                                                                                    | A Strocar Perfi         | D    |
|--------------------------------------------------------------------------|---------------------------------------------------------------|----------------------------------------------------------------------------------------------------|-------------------------|------|
| Dados Cadastra<br>Os endereços de e-mail ca<br>identificação dessa mensa | ais<br>Idastrados serão utilizados para o envio de me<br>gem. | ensagem, informando a entrega de comunicação importante ou de atos oficiais na caixa postal e a palz | wra-chave fará parte da |      |
| Ao acessar o si                                                          | stema pela primeira vez, é necessário cad st                  | trar a palavra-chave e, pelo menos, um e-mail para prosseguir.                                       | ×                       |      |
| Palavra-chave                                                            |                                                               |                                                                                                    |                         | ×.   |
| CNPJ                                                                     | Nome Empresarial                                              | Endereço                                                                                             |                         | -381 |
| CPF Responsável                                                          |                                                               |                                                                                                    |                         |      |
| Contatos                                                                 |                                                               |                                                                                                    | + Adicionar             |      |
| Nome                                                                     | E-mail                                                        | Telefone                                                                                             | Ações                   |      |
| Nenhum item encontrac                                                    | do                                                            |                                                                                                    |                         |      |
|                                                                          |                                                               | Cancelar                                                                                             | Salvar                  |      |

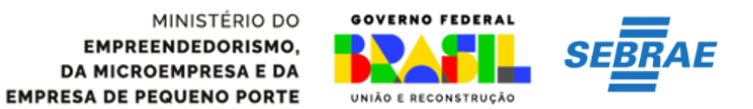

## 10- Depois clicar em adicionar:

|                                                                                   |                                   | Empregador: 40                                                                                                    | STrocar Perfil   |
|-----------------------------------------------------------------------------------|-----------------------------------|----------------------------------------------------------------------------------------------------|------------------|
| Dados Cadastrais<br>Os endereços de e-mail cadast<br>identificação dessa mensagem | rados serão utilizados para o env | io de mensagem, informando a entrega de comunicação importante ou de atos oficiais na caixa postal e a palavra-chav | ve fará parte da |
| Ao acessar o sistem                                                               | a pela primeira vez, é necessári  | o cadastrar a palavra-chave e, pelo menos, um e-mail para prosseguir.                                               | ×                |
| Palavra-chave                                                                     |                                   |                                                                                                    |                  |
| CNPJ                                                                              | Nome Empresarial                  | Endereço                                                                                                    |                  |
| CPF Responsável                                                                   |                                   |                                                                                                    |                  |
| Contatos                                                                          |                                   |                                                                                                    | + Adicionar      |
| Nome                                                                              | E-mail                            | Telefone Ações                                                                                                    |                  |
| Nenhum item encontrado                                                            |                                   |                                                                                                    |                  |

### 11-Preencher com nome e-mail e telefone e clicar em adicionar:

| Adicionar Conta | ato    | ×                  |
|-----------------|--------|--------------------|
| Nome            | E-mail | Telefone           |
|                 |        | Cancelar Adicionar |

## 12-Salvar e aparecerá resposta que a alteração foi efetuada com sucesso.

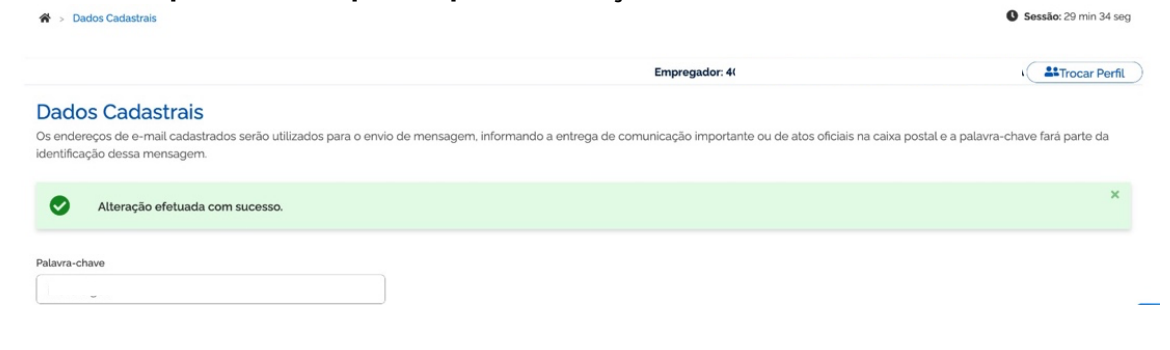